# Guide Utilisateur – HubProTransport 🖣 🗖 📷

## Je suis ma demande

Je peux suivre à tout moment l'avancement de ma demande ou consulter son récapitulatif.

Cette rubrique présente uniquement les demandes en cours. Une fois finaliser la demande est déplacée vers la rubrique « Historique de mes demandes » de l'onglet « Mes demandes ».

### Mode opératoire : Accéder au suivie de ma demande

Accès n° 1 : Je clique sur le lien "Mes demandes" depuis le suivi de mes demandes sur ma page d'accueil.

|                 |                                  |                             |                                       |              |              | E          |                 | - Alte |
|-----------------|----------------------------------|-----------------------------|---------------------------------------|--------------|--------------|------------|-----------------|--------|
|                 | Accueil                          | Mon compte                  | Mes Formations                        | Mes Demandes | Mes Factures | Mes Cartes | Mes Certificats | Ċ      |
| Bienvenue       | sur le por                       | ail Hub Pro                 | Transport                             |              |              |            |                 |        |
| Mes notificatio | ons 1                            |                             |                                       |              |              |            |                 |        |
| 03/01/2022      | - Un nouveau récapitula          | tif de formation est dispor | nible dans la rubrique <u>Mes for</u> | mations .    |              |            |                 |        |
| Suivi de mes d  | lemandes <b>()</b> —             |                             |                                       |              |              |            |                 |        |
| COC.            | Demande N°CQC01                  | 22000115 < En cours d       | e traitement 03/01/2022               |              |              |            |                 |        |
| Suivi de mes d  | lemandes ①—<br>- Demande N*COCOT | 22000115 < En cours d       | e traitement 03/01/2022               |              |              |            |                 |        |

Accès n°2 : Je clique sur l'onglet "Mes demandes".

| Hub Pro Transport     | Accueil | Mon compte | Mes Formations | Mes Demandes | Mes Factures | Mes Cartes | Mes Certificats | Ċ |
|-----------------------|---------|------------|----------------|--------------|--------------|------------|-----------------|---|
| Puis je clique        | sur "M  | es deman   | ides en c      | ours".       |              |            |                 |   |
| HPT Hub Pro Transport | Accueil | Mon compte | Mes Formations | Mes Demandes | Mes Factures | Mes Cartes | Mes Certificats | Ċ |

| Faire une demande          | Mes demandes en cours |  |  |  |
|----------------------------|-----------------------|--|--|--|
| Historique de mes demandes | Remplacement, Echange |  |  |  |
|                            |                       |  |  |  |

SIN Rue des Frères Beaumont, 59128 Flers-en-Escrebieux | Nous contacter | CGUC | Qui sommes-nous ?

Guide Utilisateur – HubProTransport 🖣 🗖 📑 🛒

#### Etape 1 : Je visualise les informations de ma demande.

|                                                        |                                                                        |              | ×                       |                 |                                        | -// |
|--------------------------------------------------------|------------------------------------------------------------------------|--------------|-------------------------|-----------------|----------------------------------------|-----|
| Accueil                                                | Mon compte Mes Formations                                              | Mes Demandes | Mes Factures Mes Cartes | Mes Certificats |                                        | Ċ   |
| Mes demandes en cours                                  |                                                                        |              |                         |                 |                                        |     |
| Carte(s) CQC                                           |                                                                        |              |                         |                 |                                        |     |
| CQC0122000115                                          | En cours de traitement                                                 | 03/01/2022   | Afficher                |                 |                                        |     |
|                                                        | En attente d'informations complémentaires<br>• La photo est mal cadrée | 03/01/2022   |                         |                 |                                        |     |
|                                                        | En cours de traitement                                                 | 03/01/2022   |                         |                 |                                        |     |
|                                                        | En cours de création                                                   | 03/01/2022   |                         |                 |                                        |     |
| Carte(s) Tachygraphe<br>Aucune demande n'est en cours. | Faire une demande                                                      |              |                         |                 | Aucun récapitulatif n'est sélectionné. |     |

Je prends connaissance des différents statuts par lesquels ma demande est passée, depuis sa création jusqu'au jour de ma consultation.

Par défaut la liste des statuts est affichée du statut le plus récent vers le statut le plus ancien.

A noter : la mention « Carte Tachygraphe » est présente sur cet écran. Ce service ouvrira prochainement sur la plateforme HubProTransport. En attendant, les procédures d'obtention de la carte Tachygraphe ne change pas.

#### Etape 2 : Je consulte le récapitulatif de ma demande

| GROUPE                |                                                                        |              |                         |                                                                                                    |         |
|-----------------------|------------------------------------------------------------------------|--------------|-------------------------|----------------------------------------------------------------------------------------------------|---------|
| Accueil               | Mon compte Mes Formations                                              | Mes Demandes | Mes Factures Mes Cartes | Mes Certificats                                                                                                    | U       |
| Mes demandes en cours |                                                                        |              |                         |                                                                                                    |         |
| Carte(s) CQC          |                                                                        |              |                         | Mon permis                                                                                                    |         |
| CQC0122000115         | En cours de traitement                                                 | 03/01/2022   | Afficher                | Sexe : MASCULIN<br>Nom : MARTIN                                                                                                    |         |
|                       | En attente d'informations complémentaires<br>• La photo est mai cadrée | 03/01/2022   |                         | Prénom(s) : PAUL<br>Date de naissance : 01/01/1990                                                                                                    |         |
|                       | En cours de traitement                                                 | 03/01/2022   |                         | Lieu de naissance : DOUAI<br>Numéro de dossier du permis de conduire : 02345602                                                                                                    | 23456   |
|                       | En cours de création                                                   | 03/01/2022   |                         | Pays de délivrance : FRANCE<br>Pièces justificatives                                                                                                    |         |
|                       |                                                                        |              |                         | Parts & Canada Ramana Ramana<br>Parts & Canada Ramana<br>Parts & Canada |         |
|                       |                                                                        |              |                         | Ma carte                                                                                                    |         |
|                       |                                                                        |              |                         |                                                                                                    | tallow- |

Au clic sur le libellé « Affiché », le récapitulatif de ma demande s'affiche et me permet de consulter les informations ainsi que les visuels de des pièces justificatifs contenus dans ma demande.

#### Actions possibles :

- Le libellé « Affiché » est disponible lorsque ma demande est en cours de traitement, de fabrication et d'expédition
- Le libellé « Reprendre » est disponible lorsque ma demande est créé mais que je ne l'ai pas encore envoyée au service de traitement IN Groupe. Au clic je suis dirigée vers l'étape restant à remplir de ma demande avant envoi.
- Le libellé « Répondre » est disponible lorsque ma demane fait l'objet d'une demande d'information complémentaire. Au clic je suis dirigée vers l'étape nécessitant une correction de ma part avant nouvel envoi.